|                                                                                            | Home                                                                                          | Account                                                                                                  | Admin                                                       | Docs                          |                                                                                                    | Welcome Michael MacCoss!                      | Lo     |
|--------------------------------------------------------------------------------------------|-----------------------------------------------------------------------------------------------|----------------------------------------------------------------------------------------------------|-------------------------------------------------------------|-------------------------------|----------------------------------------------------------------------------------------------------|-----------------------------------------------|--------|
| p Topics Upda                                                                              | ites                                                                                          |                                                                                                    |                                                             |                               |                                                                                                    |                                               |        |
| t pages: <u>Internal F</u>                                                                 | ront Page ->                                                                                  | • Help Topics                                                                                            |                                                             |                               |                                                                                                    |                                               |        |
|                                                                                            |                                                                                               |                                                                                                    |                                                             |                               |                                                                                                    |                                               |        |
|                                                                                            |                                                                                               |                                                                                                    |                                                             |                               | Topics                                                                                                    | 7                                             |        |
|                                                                                            | 1                                                                                             | Uploading data                                                                                           |                                                             |                               | Topics                                                                                                    |                                               |        |
|                                                                                            | 2                                                                                             | Protein inference                                                                                        |                                                             |                               |                                                                                                    |                                               |        |
|                                                                                            | 3                                                                                             | Protein inference                                                                                        | comparison                                                  |                               |                                                                                                    |                                               |        |
|                                                                                            | 4                                                                                             | Protein common r                                                                                         | names and d                                                 | lescriptions                  |                                                                                                    |                                               |        |
|                                                                                            |                                                                                               |                                                                                                    |                                                             |                               |                                                                                                    |                                               |        |
|                                                                                            |                                                                                               |                                                                                                    |                                                             | Uploa                         | ding Data                                                                                                    |                                               |        |
|                                                                                            |                                                                                               |                                                                                                    |                                                             |                               |                                                                                                    |                                               |        |
| The fasta file of the fasta files contact the add MSDaPl suppor • MacCoss La • Trans-Prote | used for pep<br>available fo<br>dministrator<br>rts data fron<br>ab's pipeline<br>eomic Pipel | vitide search has to<br>r your lab by click<br>for uploading your<br>n two proteomic p<br>a<br>ine (TPP) | b be uploade<br>king on the "<br>r fasta file.<br>ipelines: | ed to our pro<br>Available FA | otein database BEFORE you upload your search r<br><u>STA</u> " link in the menu. If you do not see your file | esults. You can check<br>a in the list please |        |
| Pequiremente                                                                               |                                                                                               | ine (111)                                                                                                | ab's pipolis                                                |                               |                                                                                                    |                                               |        |
| Requirements                                                                               | s for data fr                                                                                 | om the MacCoss L                                                                                         | Lad s pipelir                                               | 16                            |                                                                                                    |                                               |        |
| There are two                                                                              | options for                                                                                   | required directory                                                                                       | y structure:                                                |                               |                                                                                                    |                                               |        |
| Option 1:                                                                                  |                                                                                               |                                                                                                    |                                                             |                               |                                                                                                    |                                               |        |
| Experin                                                                                    | ment director                                                                                 | °У                                                                                                    |                                                             |                               |                                                                                                    |                                               |        |
| r                                                                                          | pipeline/sequ                                                                                 | Jest (contains Sequ                                                                                      | est .sqt fil                                                | es, sequest.                  | params and ms2 or cms2 files)                                                                                |                                               |        |
| p                                                                                          | pipeline/pero                                                                                 | colator (contains P                                                                                      | ercolator's                                                 | .sqt files)                   |                                                                                                    |                                               |        |
| t                                                                                          | pipeline/dtas                                                                                 | select/sequest (con                                                                                      | tains DTASel                                                | ect-filter.t                  | xt)                                                                                                    |                                               |        |
|                                                                                            |                                                                                               |                                                                                                    |                                                             |                               |                                                                                                    |                                               |        |
| Option 2:                                                                                  |                                                                                               |                                                                                                    |                                                             |                               |                                                                                                    |                                               |        |
| Experin                                                                                    | ment director                                                                                 | °у                                                                                                    |                                                             |                               |                                                                                                    |                                               |        |
| s                                                                                          | sequest (cont                                                                                 | tains Sequest .sqt                                                                                       | files, seque                                                | st.params an                  | d ms2 or cms2 files)                                                                                         |                                               |        |
| <br>  r                                                                                    | percolator (d                                                                                 | contains Percolator                                                                                      | 's .sqt file                                                | s)                            |                                                                                                    |                                               |        |
| <br>  c                                                                                    | dtaselect/sec                                                                                 | quest (contains DTA                                                                                      | Select-filte                                                | r.txt)                        |                                                                                                    |                                               |        |
|                                                                                            |                                                                                               |                                                                                                    |                                                             | ,                             |                                                                                                    |                                               |        |
|                                                                                            |                                                                                               |                                                                                                    |                                                             |                               |                                                                                                    |                                               |        |
| Requirements                                                                               | s for data fr                                                                                 | om the TPP                                                                                               |                                                             |                               |                                                                                                    |                                               |        |
|                                                                                            | filos should                                                                                  | bo available in the                                                                                      | o ovporimor                                                 | t directory                   |                                                                                                    |                                               |        |
| <ul> <li>mzXML files</li> </ul>                                                            | s                                                                                             |                                                                                                    | e experimer                                                 | it directory.                 |                                                                                                    |                                               |        |
| <ul> <li>pepXML file</li> <li>sequest.par</li> </ul>                                       | es with Sequ<br>rams file use                                                                 | est search results.<br>ed for database se                                                                | . There shou<br>arch                                        | Ild be one c                  | orresponding to each mzXML file.                                                                             |                                               |        |
| <ul> <li>interact.pe</li> </ul>                                                            | p.xml file w                                                                                  | ith PeptideProphe                                                                                        | et results                                                  |                               |                                                                                                    |                                               |        |
| <ul> <li>interact.pro</li> </ul>                                                           | ot.xml file v                                                                                 | vith ProteinProphe                                                                                       | et results                                                  |                               |                                                                                                    |                                               |        |
|                                                                                            |                                                                                               |                                                                                                    |                                                             |                               |                                                                                                    |                                               |        |
| ·                                                                                          |                                                                                               |                                                                                                    |                                                             |                               |                                                                                                    |                                               | 4<br>1 |
| Adding jobs to                                                                             | o the uploa                                                                                   | d queue using We                                                                                         | b Services                                                  |                               |                                                                                                    |                                               |        |
| MSDaPl provide                                                                             | es REST-base                                                                                  | ed web services to                                                                                       | submit uple                                                 | oad request                   | s without having to use the upload form in the w                                                             | veb interface.                                |        |
| In the example<br>for the applica                                                          | es below rep<br>ation deploy                                                                  | olace <server> with<br/>ed on flint.</server>                                                            | h repoman.ទ្                                                | gs.washingto                  | on.edu for MSDaPl deployed on repoman. Use fli                                                               | nt.gs.washington.edu                          |        |
| The service pr                                                                             | ovides the f                                                                                  | ollowing REST met                                                                                        | thods:                                                      |                               |                                                                                                    |                                               |        |
| 1. Get the                                                                                 | e details of a                                                                                | a job already in th                                                                                      | he queue                                                    |                               |                                                                                                    |                                               |        |
| URL                                                                                        |                                                                                               | http:// <server>/</server>                                                                               | ′msdapl_que                                                 | eue/services                  | /msjob/ <jobld></jobld>                                                                                      |                                               |        |
| HTTP                                                                                       | METHOD                                                                                        | GET                                                                                                    |                                                             |                               |                                                                                                    |                                               |        |

| AUTHENTICATION | not required    |  |
|----------------|-----------------|--|
| PATH PRAMETER  | jobld           |  |
| PRODUCES       | text, xml, json |  |

## Examples using cURL

- TEXT OUTPUT: curl http://<server>/msdapl\_queue/services/msjob/<jobId>
- XML OUTPUT : curl -H "Accept:application/xml" http://<server>/msdapl\_queue/services/msjob/<jobId>
- JSON OUTPUT: curl -H "Accept:application/json" http://<server>/msdapl\_queue/services/msjob/<jobld>

# 2. Get the status of a job already in the queue

| URL            | http:// <server>/msdapl_queue/services/msjob/status/<jobid></jobid></server> |
|----------------|------------------------------------------------------------------------------|
| HTTP METHOD    | GET                                                                          |
| AUTHENTICATION | not required                                                                 |
| PATH PRAMETER  | jobld                                                                        |
|                |                                                                              |

### Example using cURL

• TEXT OUTPUT: curl http://<server>/msdapl\_queue/services/msjob/status/<jobId>

### 3. Delete a job already in the database

| URL            | http:// <server>/msdapl_gueue/services/msjob/delete/<jobid></jobid></server> |
|----------------|------------------------------------------------------------------------------|
| HTTP METHOD    | DELETE                                                                       |
| AUTHENTICATION | required                                                                     |
| PATH PRAMETER  | jobld                                                                        |

### Example using cURL

• curl -u <username>:<password> -X DELETE http://<server>/msdapl\_queue/services/msjob/delete/<jobld>

# 4. Submit a job to the queue

| URL            | http:// <server>/msdapl_queue/services/msjob/add</server> |
|----------------|-----------------------------------------------------------|
| HTTP METHOD    | POST                                                      |
| AUTHENTICATION | required                                                  |
| CONSUMES       | text, xml, json                                           |
| PRODUCES       | text<br>Returns the database ID of the newly queued job   |

### Example using cURL

• JSON INPUT: curl -u <username>:<password> -X POST -H 'Content-Type: application/json' -d '{"projectId":"24", "dataDirectory":"/test/data", "pipeline":"MACCOSS", "date":"2010-03-29", "comments":"upload test"}' http://<server>/msdapl\_queue/services/msjob/add

## 5. Submit a job to the queue (using query parameters)

| URL                | http:// <server>/msdapl_queue/services/msjob/add</server>                                                              |
|--------------------|----------------------------------------------------------------------------------------------------|
| HTTP METHOD        | POST                                                                                                    |
| AUTHENTICATION     | required                                                                                                    |
| QUERY PRAMETERs    | projectId Required. ID of the parent project                                                                           |
|                    | dataDirectory Required. path to the data directory                                                                     |
|                    | remoteServer Optional. ID of remote server                                                                             |
|                    | pipeline Required. Either TPP or MACCOSS                                                                               |
|                    | date Required. Date the data was generated (Accepted format example: 09/24/10)                                         |
|                    | instrument Optional. Name of the instrument use to acquire data. This should match the instruments available in MSDaPl |
|                    | targetSpecies Optional. Taxonomy ID of the target species                                                              |
|                    | comments Optional                                                                                                    |
| PRODUCES           | text                                                                                                    |
|                    | Returns the database ID of the newly queued job                                                                        |
| ample using cl IRI |                                                                                                    |

### Example using CURL

 curl -u <username>:<password> -X POST "http://<server>/msdapl\_queue/services/msjob/add? projectld=24&dataDirectory=/data/test&pipeline=MACCOSS&date=09/24/10&instrument=LTQ&taxId=9606&comments=some%20comment

**Protein inference** 

This document is for the protein inference program implemented in MSDaPl. It is available for use with <u>Percolator</u> results generated with the MacCoss Lab's pipeline. The parsimonious protein inference in this program is based on the IDPicker algorithm published in: *Proteomic Parsimony through Bipartite Graph Analysis Improves Accuracy and Transparency.* 

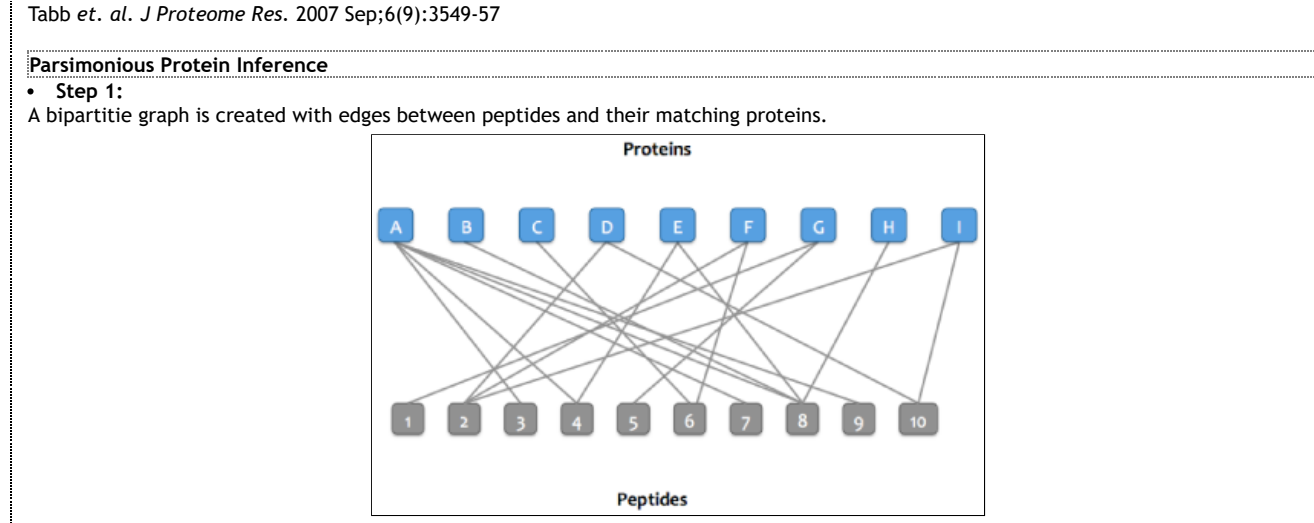

## • Step 2:

Peptides that match the same set of proteins are merged into a single node in the graph. For example, peptides 3, 7, and 9 match protein A and no other protein.

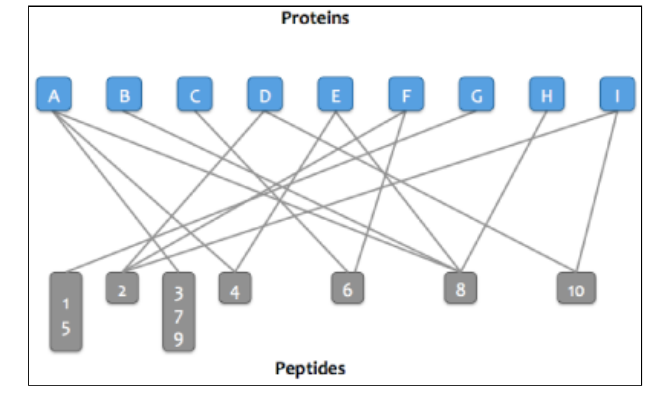

### • Step 3:

Proteins that match the same set of peptide are merged into a single node in the graph. These proteins comprise an **indistinguishable** protein group.

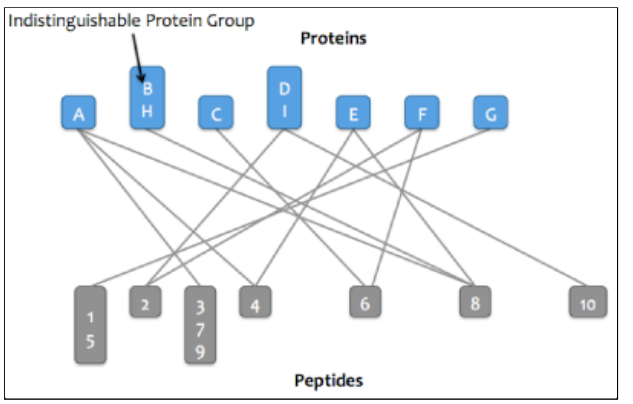

### • Step 4:

The graph is then resolved into its connected components, or proteins that share peptides. Each connected component is referred to as a **protein cluster**.

MSDaPI - Help Topics

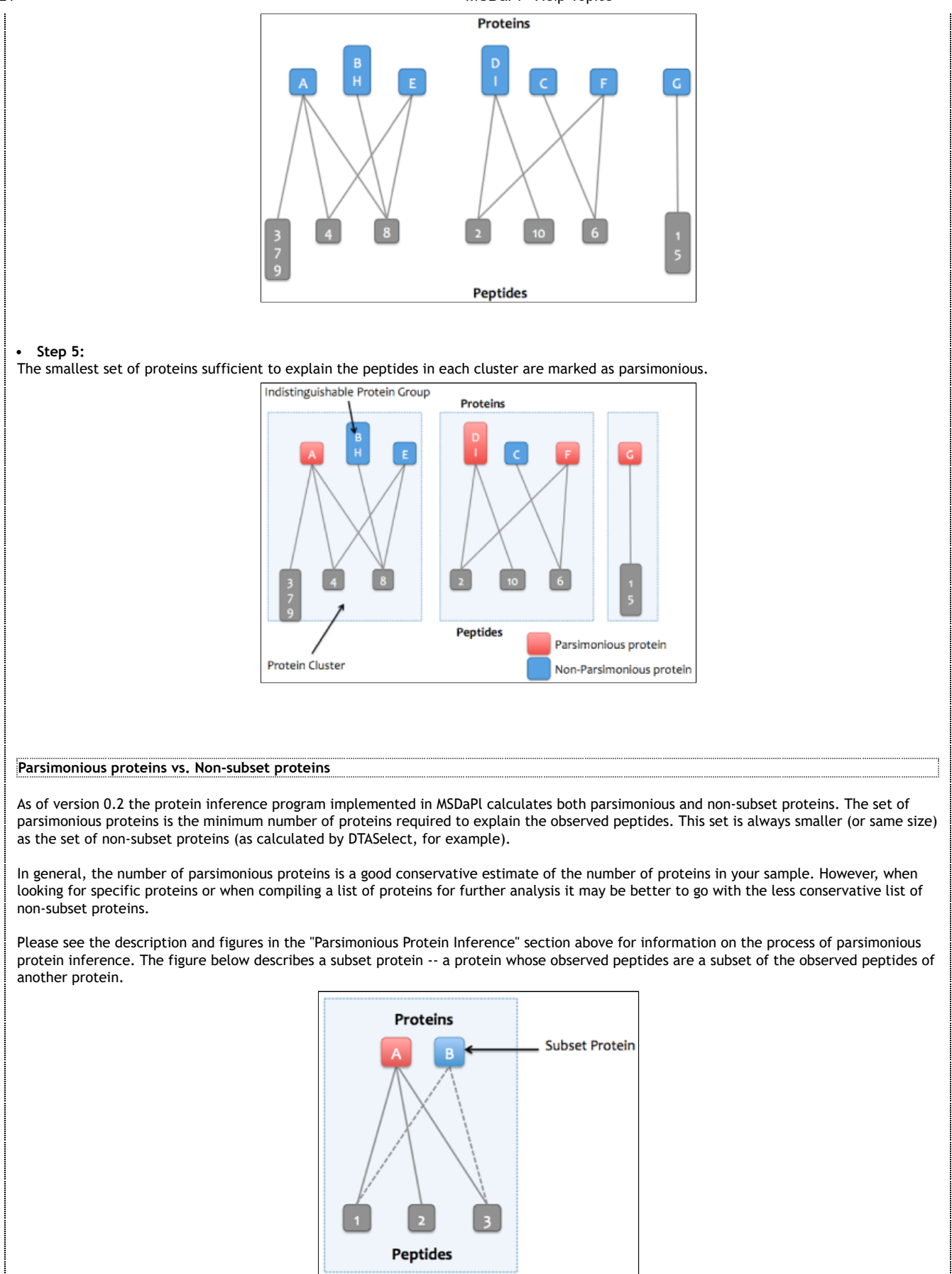

Example 1. Parsimonious protein set is the same as the non-subset protein set.

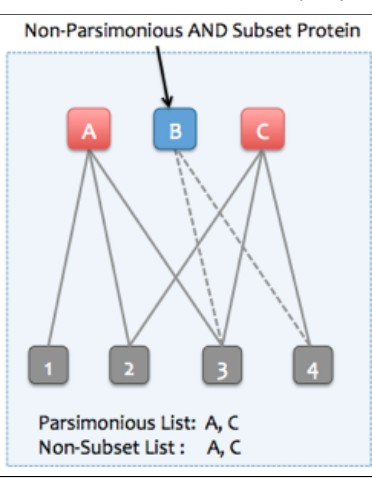

Example 2. Parsimonious protein set is the smaller than the non-subset protein set.

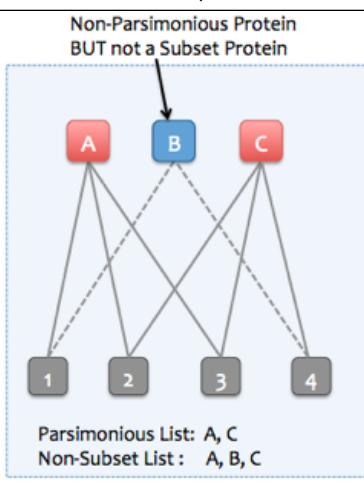

It is important to note that a parsimonious set of proteins may not be unique, as can be seen in the figure above. Proteins A and B also form a parsimonious set since they explain all the observed peptides. However, in this case, the protein that explains more observed peptides (Protein C explains 3 peptides, 1 more that protein B) is picked to be in the parsimonious set (A, C).

There can be instances where the number of peptides a protein explains is not sufficient to resolve ties, as can be seen in the example below. Any two of the three proteins (A, B, C) can be picked to form a parsimonious set. In such instances the parsimonious protein inference process makes an arbitraty choice and picks one of the three possible sets.

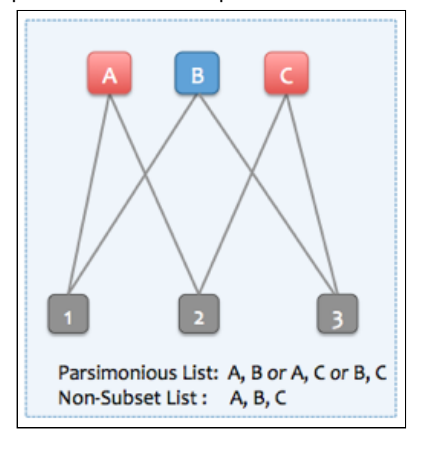

The protein inference view, by default displays all the inferred proteins. In order to display only the non-parsimonious proteins, check the "Exclude Non-Parsimonious" checkbox.

Exlcude: Parsimonious Von-Parsimonious Non-Subset Subset

| Exicude:                                                                                                    |                                                                                                    | O Mars David                                                                                                    |                                                                                                    |                                                                                                    |
|----------------------------------------------------------------------------------------------------|----------------------------------------------------------------------------------------------------|----------------------------------------------------------------------------------------------------|----------------------------------------------------------------------------------------------------|----------------------------------------------------------------------------------------------------|
|                                                                                                    | Parsimonious                                                                                                    | Non-Parsimoniou                                                                                                    | s                                                                                                    |                                                                                                    |
|                                                                                                    | Non-Subset                                                                                                    | Subset                                                                                                    |                                                                                                    |                                                                                                    |
| n order to<br>Ind "Exclud                                                                                                    | display all proteins t<br>de Subset" checkboxe                                                                                                    | hat were marked as no<br>s. This will list all the                                                                                                    | on-parsimonious but we<br>proteins that would be                                                                                                    | ere not subset proteins, check both the "Exclude Parsimonious"<br>included in a non-subset protein list but not in a parsimonious                                                                                                    |
| Exlcude:                                                                                                    | Parsimonious                                                                                                    | 🗌 Non-Parsimoniou                                                                                                    | s                                                                                                    |                                                                                                    |
|                                                                                                    | Non-Subset                                                                                                    | Subset                                                                                                    |                                                                                                    |                                                                                                    |
|                                                                                                    |                                                                                                    |                                                                                                    |                                                                                                    |                                                                                                    |
| rogram O                                                                                                    | ptions                                                                                                    |                                                                                                    |                                                                                                    |                                                                                                    |
| rotein infe<br>Results can<br>alues and<br>peptide and                                                                                                    | erence implemented<br>I be filtered on <i>q-vall</i><br>PEP at the peptide-le<br>d PSM-level scores wi                                                                                                    | In MSDAPI takes <u>Percol</u><br>ue and Posterior Error<br>evel in addition to scor<br>nen inferring proteins f                                                                                                    | <u>ator</u> results as input.<br>Probability (PEP) calci<br>res at the PSM (Peptide<br>from Percolator results                                                                                                    | ulated by Percolator. As of version 1.16, Percolator calculates q-<br>Spectrum Match) level. Filters can be applied at both the<br>where peptide-level scores are available .                                                                                                    |
| Max. q-valı                                                                                                    | ue (Peptide)                                                                                                    |                                                                                                    | 0.01                                                                                                    |                                                                                                    |
| Max PFP (                                                                                                    | Peptide)                                                                                                    |                                                                                                    | 10                                                                                                    |                                                                                                    |
|                                                                                                    |                                                                                                    |                                                                                                    | 1.0                                                                                                    |                                                                                                    |
| wax. q-valı                                                                                                    | ue (PSM)                                                                                                    |                                                                                                    | 1.0                                                                                                    |                                                                                                    |
| Max. PEP (                                                                                                    | PSM)                                                                                                    |                                                                                                    | 1.0                                                                                                    |                                                                                                    |
| unique<br>Unique<br>Unique                                                                                                    | modified peptide sec<br>combination of pepti<br>ions (sequence + cha                                                                                                    | juence<br>ide sequence + charge<br>rge + modifications)                                                                                                    | <ul> <li>Sequence + Modifie</li> <li>Sequence + Charge</li> <li>Sequence + Modifie</li> </ul>                                                                                                    | ations + Charge                                                                                                    |
| f the "Rem                                                                                                    | ove Ambiguous Spect                                                                                                    | ra" option is checked                                                                                                    |                                                                                                    |                                                                                                    |
|                                                                                                    |                                                                                                    |                                                                                                    |                                                                                                    |                                                                                                    |
| Remove An                                                                                                    | mbiguous Spectra                                                                                                    |                                                                                                    |                                                                                                    |                                                                                                    |
| Remove Ar                                                                                                    | mbiguous Spectra<br>a that have 2 or more                                                                                                    | Percolator results tha                                                                                                    | ▼<br>t pass the q-value thre                                                                                                    | shold are removed from the analysis.                                                                                                    |
| Remove Ar<br>Iny spectra<br>Protein mat<br>Gequest's S(<br>IOTE: Sequ<br>ime of wri                                                                                                    | mbiguous Spectra<br>a that have 2 or more<br>tches for peptides ar<br>QT files are used. Th<br>uest may not report a<br>iting this documentat                                                                                                    | Percolator results tha<br>e re-calculated if the "<br>e protein inference pro<br>all protein matches for<br>ion the limit was 21 pr                                                                                                    | ✓<br>t pass the q-value three<br>Refresh Protein Match<br>bocess will take longer to<br>a peptide if the numb<br>roteins.                                                                                                    | eshold are removed from the analysis.<br>es" option is checked. Otherwise, protein matches reported in<br>to run if this option is checked.<br>er of matches exceeds a hard-coded limit in Sequest. At the                                                                                                    |
| Remove Ar<br>Iny spectra<br>Protein mat<br>equest's SO<br>IOTE: Sequ<br>ime of wri<br>Refresh Pro                                                                                                    | mbiguous Spectra<br>a that have 2 or more<br>tches for peptides ar<br>QT files are used. Th<br>uest may not report a<br>iting this documentat<br>otein Matches                                                                                                    | Percolator results tha<br>e re-calculated if the "<br>e protein inference pro<br>all protein matches for<br>ion the limit was 21 pr                                                                                                    | ✓<br>t pass the q-value thre<br>Refresh Protein Match<br>bcess will take longer t<br>a peptide if the numb<br>roteins.                                                                                                    | eshold are removed from the analysis.<br>es" option is checked. Otherwise, protein matches reported in<br>o run if this option is checked.<br>er of matches exceeds a hard-coded limit in Sequest. At the                                                                                                    |
| Remove Ar<br>Inny spectra<br>Protein mat<br>iequest's SC<br>IOTE: Sequ<br>ime of wri<br>ime of wri<br>iefresh Pro                                                                                                    | mbiguous Spectra<br>a that have 2 or more<br>tches for peptides ar<br>QT files are used. Th<br>uest may not report a<br>iting this documentat<br>otein Matches<br>ubstitutions                                                                                                    | Percolator results tha<br>e re-calculated if the "<br>e protein inference pro<br>all protein matches for<br>ion the limit was 21 pr                                                                                                    | ✓<br>t pass the q-value three<br>Refresh Protein Match<br>ocess will take longer f<br>a peptide if the numb<br>oteins.                                                                                                    | eshold are removed from the analysis.<br>es" option is checked. Otherwise, protein matches reported in<br>to run if this option is checked.<br>er of matches exceeds a hard-coded limit in Sequest. At the                                                                                                    |
| Remove Ar<br>any spectra<br>Protein mat<br>iequest's SG<br>IOTE: Sequ<br>ime of wri<br>Refresh Pro<br>Allow I/L su<br>soleucine /                                                                                                    | mbiguous Spectra<br>a that have 2 or more<br>tches for peptides ar<br>QT files are used. Th<br>uest may not report a<br>ting this documentat<br>otein Matches<br>ubstitutions<br>/ Leucine substitution                                                                                                    | Percolator results tha<br>e re-calculated if the "<br>e protein inference pro<br>all protein matches for<br>ion the limit was 21 pr                                                                                                    | <ul> <li>✓</li> <li>t pass the q-value three</li> <li>Refresh Protein Match</li> <li>bcess will take longer to</li> <li>a peptide if the numbroteins.</li> <li>✓</li> <li>Acculating protein match</li> </ul>                                                                                                    | eshold are removed from the analysis.<br>es" option is checked. Otherwise, protein matches reported in<br>to run if this option is checked.<br>er of matches exceeds a hard-coded limit in Sequest. At the                                                                                                    |
| Remove Ar<br>any spectra<br>Protein mati<br>iequest's SG<br>IOTE: Sequ<br>ime of wri<br>Refresh Pro<br>Allow I/L su<br>soleucine                                                                                                    | mbiguous Spectra<br>a that have 2 or more<br>tches for peptides ar<br>QT files are used. Th<br>uest may not report a<br>iting this documentat<br>otein Matches<br>ubstitutions<br>/ Leucine substitution                                                                                                    | Percolator results tha<br>e re-calculated if the "<br>e protein inference pro<br>all protein matches for<br>ion the limit was 21 pr                                                                                                    | t pass the q-value three Refresh Protein Match beess will take longer to a peptide if the numb oteins.  alculating protein match Protein inference of                                                                                                    | eshold are removed from the analysis.<br>es" option is checked. Otherwise, protein matches reported in<br>to run if this option is checked.<br>er of matches exceeds a hard-coded limit in Sequest. At the                                                                                                    |
| Remove Ar<br>any spectra<br>Protein mati<br>iequest's SG<br>NOTE: Sequ<br>ime of wri<br>Refresh Pro<br>Allow I/L su<br>soleucine                                                                                                    | mbiguous Spectra<br>a that have 2 or more<br>tches for peptides ar<br>QT files are used. Th<br>uest may not report a<br>iting this documentat<br>otein Matches<br>ubstitutions<br>/ Leucine substitution                                                                                                    | Percolator results tha<br>e re-calculated if the "<br>e protein inference pro<br>all protein matches for<br>ion the limit was 21 pr<br>ns are allowed while ca                                                                                                    | t pass the q-value three<br>Refresh Protein Match<br>ocess will take longer to<br>a peptide if the numb<br>oteins.  alculating protein mate<br>Protein inference co                                                                                                    | eshold are removed from the analysis.<br>es" option is checked. Otherwise, protein matches reported in<br>to run if this option is checked.<br>er of matches exceeds a hard-coded limit in Sequest. At the<br>ches if the second option above is checked.                                                                                                    |
| Remove Ar<br>any spectra<br>Protein mat<br>Sequest's SU<br>IOTE: Sequ<br>ime of wri<br>Refresh Pro<br>Allow I/L su<br>soleucine /<br>Soleucine /                                                                                                    | mbiguous Spectra<br>a that have 2 or more<br>tches for peptides ar<br>QT files are used. Th<br>uest may not report a<br>iting this documentat<br>otein Matches<br>ubstitutions<br>/ Leucine substitution                                                                                                    | e Percolator results tha<br>e re-calculated if the "<br>e protein inference pro<br>all protein matches for<br>ion the limit was 21 pr<br>ns are allowed while ca<br>ns are allowed while ca<br>ns from two or more p                                                                                 | t pass the q-value three<br>Refresh Protein Match<br>coess will take longer to<br>a peptide if the numb<br>oteins.  alculating protein match<br>Protein inference conservations                                                                                                    | eshold are removed from the analysis.<br>es" option is checked. Otherwise, protein matches reported in<br>to run if this option is checked.<br>er of matches exceeds a hard-coded limit in Sequest. At the<br>ches if the second option above is checked.                                                                                                    |
| Remove Ar<br>any spectra<br>Protein mat<br>Sequest's S(<br>NOTE: Sequ<br>ime of writ<br>Refresh Pro<br>Allow I/L su<br>soleucine /<br>Allow I/L su<br>soleucine /<br>Allow I/L su<br>soleucine /<br>Allow I/L su<br>soleucine /<br>Define ar<br>The defa<br>varsimonion<br>NOTE: For | mbiguous Spectra<br>a that have 2 or more<br>tches for peptides ar<br>QT files are used. Th<br>uest may not report a<br>iting this documentat<br>otein Matches<br>ubstitutions<br>/ Leucine substitution<br>/ Leucine substitution<br>ports comparing resu<br>ed in MSDaPl and/or<br>ault behavior is to in-<br>us in one or more of<br>r ProteinProphet pars | e Percolator results tha<br>e re-calculated if the "<br>e protein inference pro<br>all protein matches for<br>ion the limit was 21 pr<br>ns are allowed while ca<br>ults from two or more p<br>ProteinProphet results.<br>clude all parsimonious<br>the other datasets bein<br>imonious = NOT subsun | It pass the q-value three Refresh Protein Match breess will take longer of a peptide if the numbroteins. Image: Second Second Secon | eshold are removed from the analysis.<br>es" option is checked. Otherwise, protein matches reported in<br>to run if this option is checked.<br>er of matches exceeds a hard-coded limit in Sequest. At the<br>ches if the second option above is checked.<br>ches if the second option above is checked.<br>ches if the second option above is checked.<br>ches if the second option above is checked.<br>ches if the second option above is checked.<br>ches if the second option above is checked.<br>ches if the second option above is checked.<br>ches if the second option above is checked.<br>ches if the second option above is checked.<br>ches if the second option above is checked.<br>ches if the second option above is checked. |

The "All" options will include all proteins from each dataset being compared.

The "Parsimonious ONLY" option will inlcude only parsimonious proteins from each dataset. This means that if a protein was parsimonious in dataset1 and non-parsimonious in dataset2, it will be listed as missing in dataset2 in the comparison analysis.

• Proteins can be filtered on the accession strings in the fasta file(s) used for peptide search. Support for filtering on common names has also been added.

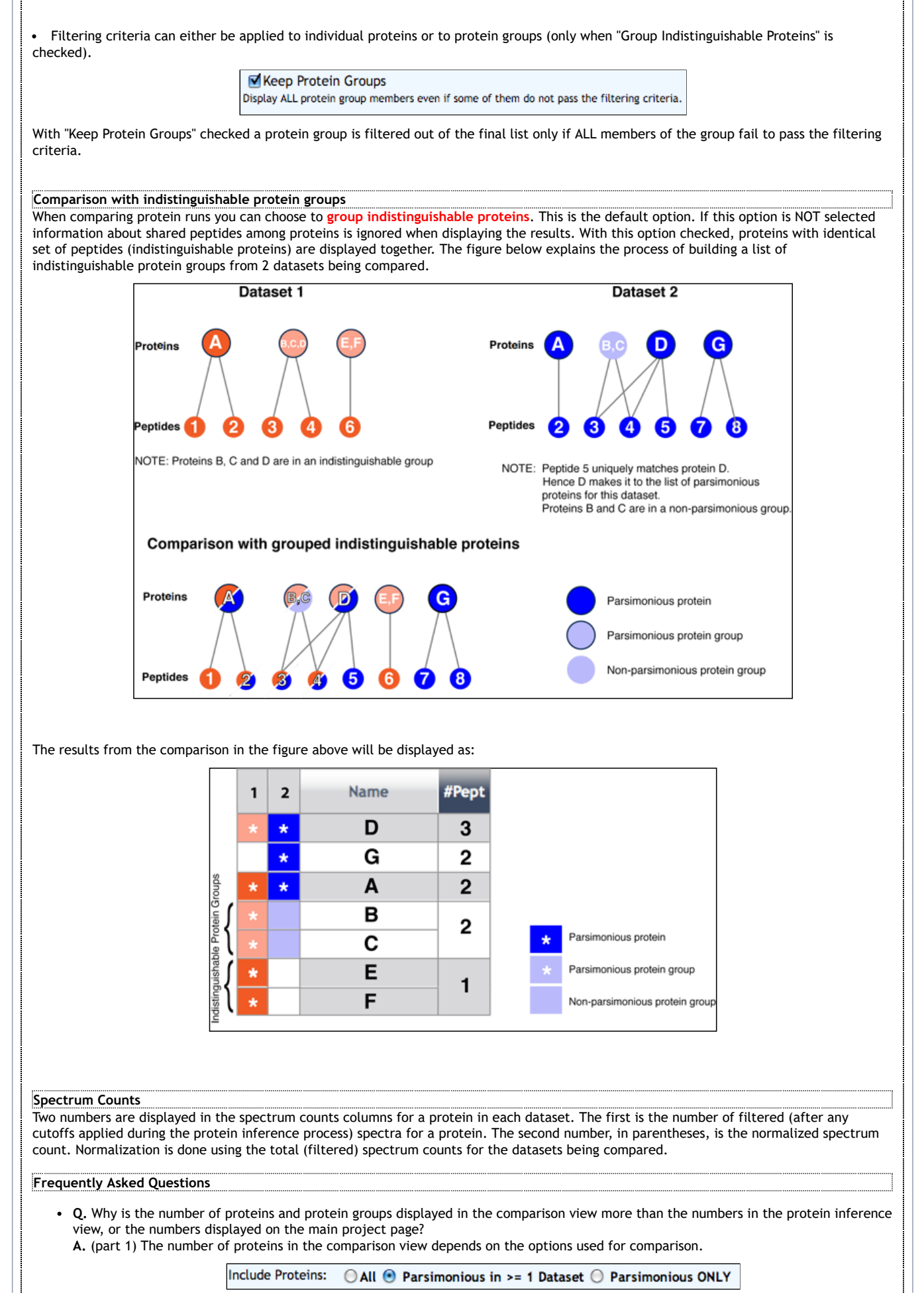

### MSDaPI - Help Topics

| With the default option the number of proteins included from a dataset may be more than the number of parsimonious proteins in the     |
|----------------------------------------------------------------------------------------------------|
| dataset. The default option is to select all proteins from a dataset that were either parsimonious in that dataset or one of the other |
| datasets in the comparison analysis. Choose the "Parsinonious ONLY" option to limit the analysis to only parsimonious proteins in each |
| dataset.                                                                                                    |

**A.** (part 2) The number of protein groups reported is in the context of the comparison analysis. The comparison process pools all the individual filtered proteins from each dataset and creates a bi-partite graph connecting proteins with peptides. The proteins are then grouped again into indistinguishable proteins. These groups may not be identical to those in the original datasets due to possibly different peptide identifications.

In the figure above, there were 3 protein groups in Dataset1 before comparison but 4 after comparison since one of the groups (proteins B,C,D) was split up. This happened because Dataset 2 had a unique peptide for protein D.

# Protein Common Names & Descriptions

This document applies to the names and descriptions displayed in the protein inference and comparision pages. Common names are displayed only for proteins from the following supported species:

- Saccharomyces cerevisiae
- Schizosaccharomyces pombe
- Caenorhabditis elegans
- Drosophila melanogaster
- Homo sapiens

An attempt is made to display the most relevant description for a protein. For supported species this description comes from the species specific databases

- SGD for S. cerevisiae
- <u>Sanger Pombe</u> for S. pombe
- WormBase for C. elegans
- HGNC (HUGO) for H. sapiens

If a description is not found in a species specific database, other databases are queried in the following order:

- Swiss-Prot
- NCBI-NR

**NOTE:** An exception is made for *D. melanogaster*. Since <u>FlyBase</u> descriptions may not provide the information most researchers are interested in, descriptions for *Drosophila* proteins are taken either from Swiss-Prot or NCBI-NR. If no description was found in these two databases, FlyBase descriptions are displayed.

In the protein inference and comparison pages, descriptions from the fasta file used for the peptide search are also shown in addition to the best description determined above. If this description is identical to the best description it is ignored. When multiple descriptions are available for a protein, only one is shown by default. The other available descriptions can be be made visible clicking on the [+] link or the [Full Descriptions] link.

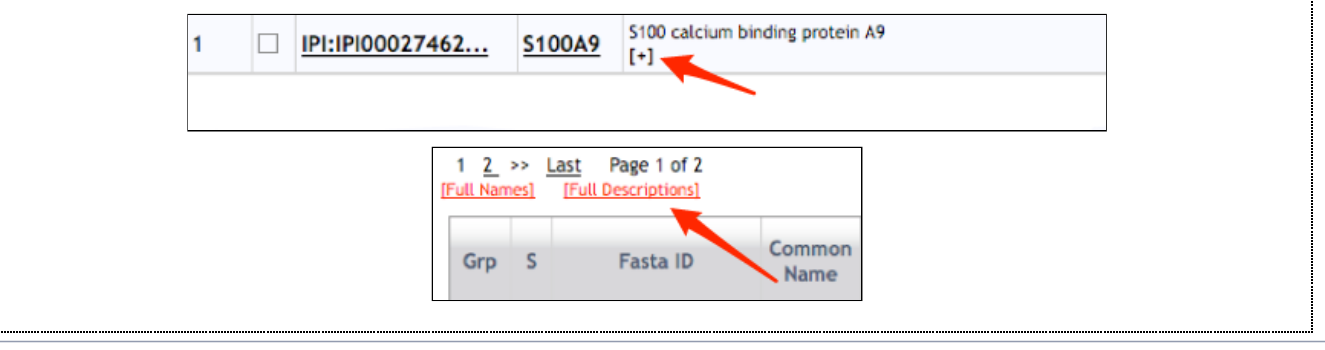

Mass Spectrometry Data Platform || Maintained by: vsharma@uw.edu